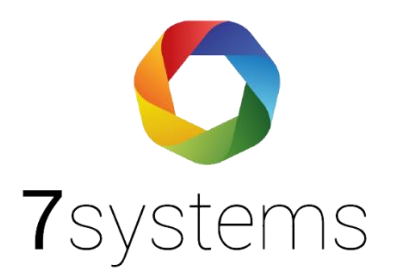

# Documentation

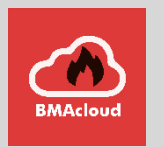

## **Boîte d'entretien - Bosch**

Version 2.1

Statut 23.12.2021

**7systems GmbH** ● Schwalbenweg 22 ● 51789 Lindlar 02266 44 000 14 ● info@7systems.de ● 7systems.de

## Type de centrale : Bosch

### Connexion au centre de contrôle :

Le boîtier peut être connecté directement au module IOS 0020 A du panneau de contrôle. Pour ce faire, connectez les différents fils du connecteur de données du boîtier de maintenance au module comme indiqué sur l'image suivante.

0000 OS 0020 A 747 485 15 2 für Test 232 W aune)G Grau (gris) Grün (verte

L'interface peut être commuté entre le FAT et l'imprimante, pour la boîte de maintenance l'imprimante de réglage est nécessaire.

Le boîtier peut être alimenté soit par une connexion 24 V sur le panneau de commande, soit par une unité d'alimentation externe.

Il est également possible de faire fonctionner le boîtier directement sur la connexion de l'imprimante de l'unité de contrôle au moyen d'un adaptateur SUB-D. Il est situé sur le dessous de la porte. Pour cela, un câble RS 232 m-m est nécessaire. Au niveau du connecteur du boîtier vert, il faut échanger le RX et le TX (le câble vert et le câble jaune). Vous pouvez également utiliser notre nouvel adaptateur Uni5V+, où vous pouvez régler RX et TX au moyen d'un interrupteur.

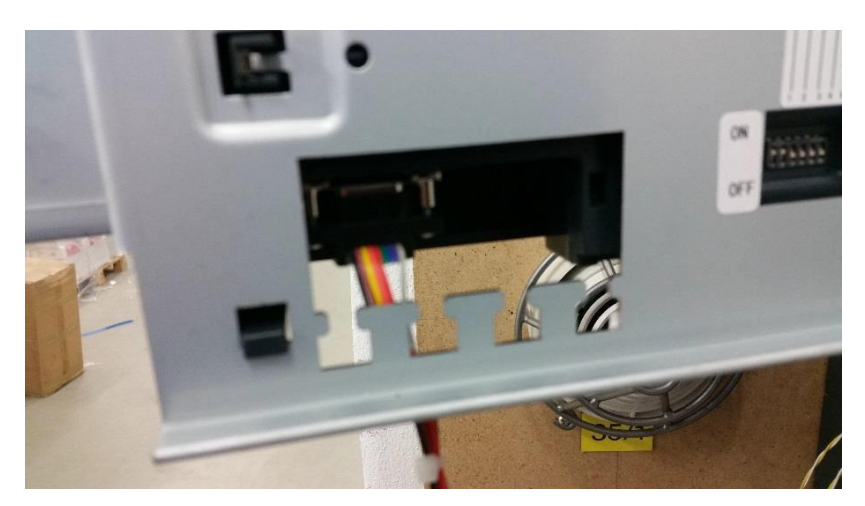

Le boîtier peut être alimenté soit par une connexion 24 V sur le panneau de commande, soit par une unité d'alimentation externe.

Dans ce cas, le panneau de contrôle doit être configuré comme indiqué dans la capture d'écran suivante.

!!Utilissez s'il-vous-plait toujours le printer sans surveillance!!

#### AVIS :

Dans la configuration par défaut, l'interface de l'imprimante n'émet que des alarmes et des défauts, veuillez la configurer en conséquence.

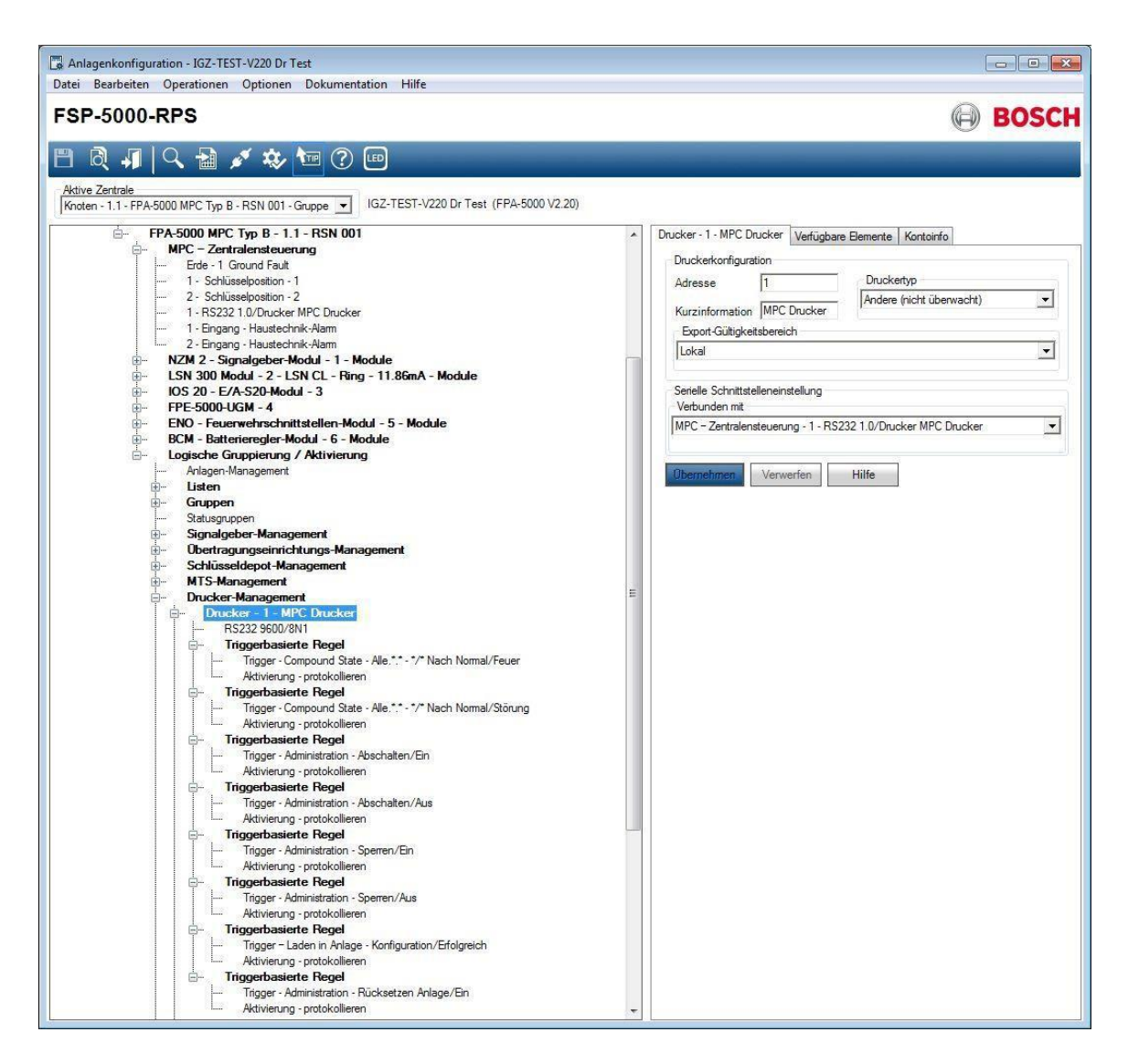

## Boîte d'entretien :

La version de la boîte doit être au moins V1.56. L'affichage de la boîte doit indiquer "Bosch". En outre, la commutation automatique de protocole doit être activée dans la boîte avec le paramètre suivant :

| Schnittstelle       |                                                      |  |
|---------------------|------------------------------------------------------|--|
| Zentralenprotokoll: | Esser IQ8/NSC 🗸                                      |  |
|                     | Typ durch BMAcloud-Anlagentyp automatisch einstellen |  |
| App-Version:        | Version 4 und höher 🐱                                |  |
|                     | OK                                                   |  |

Veuillez vous assurer que la version de l'application est réglée sur "V4 et plus", sinon certaines fonctions du BMAcloud ne fonctionneront pas.

## Exporter les fichiers :

La première chose à clarifier est de savoir si la gestion du SCM est déjà en place.

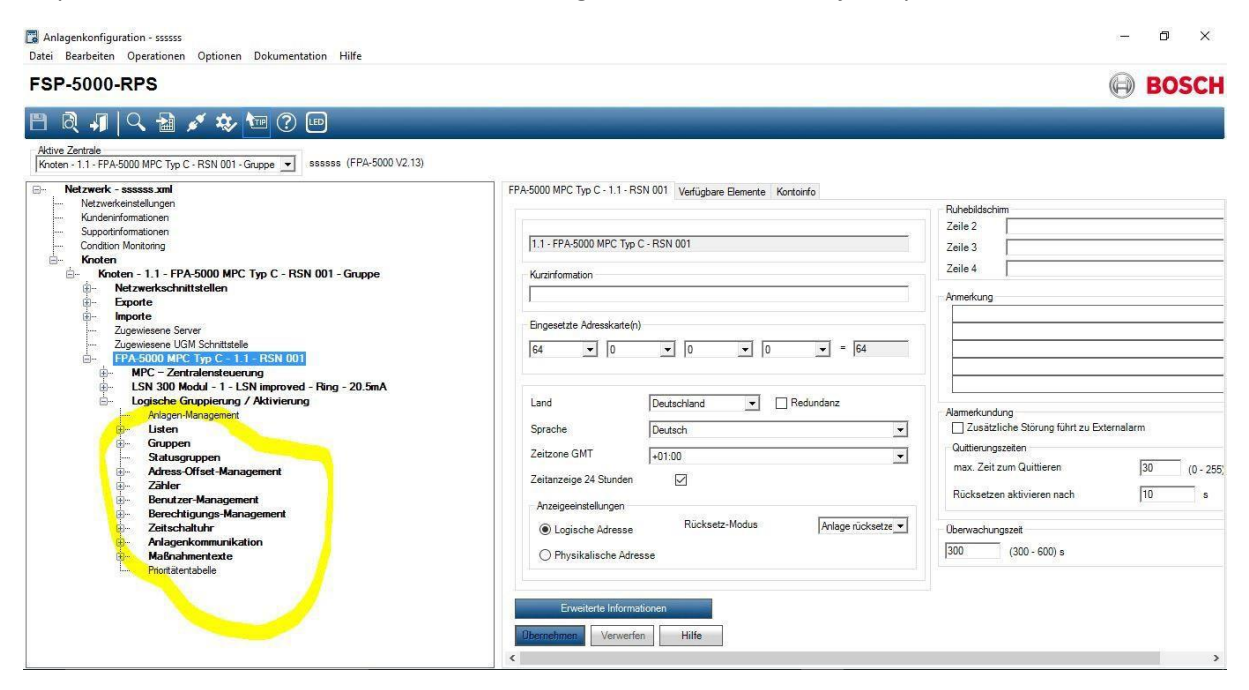

Si une MTS est déjà présente, continuez avec "Avec MTS".

#### Sans MTS

Insérez MTS :

1. Clic droit sur FPA-xxxx MPC ....

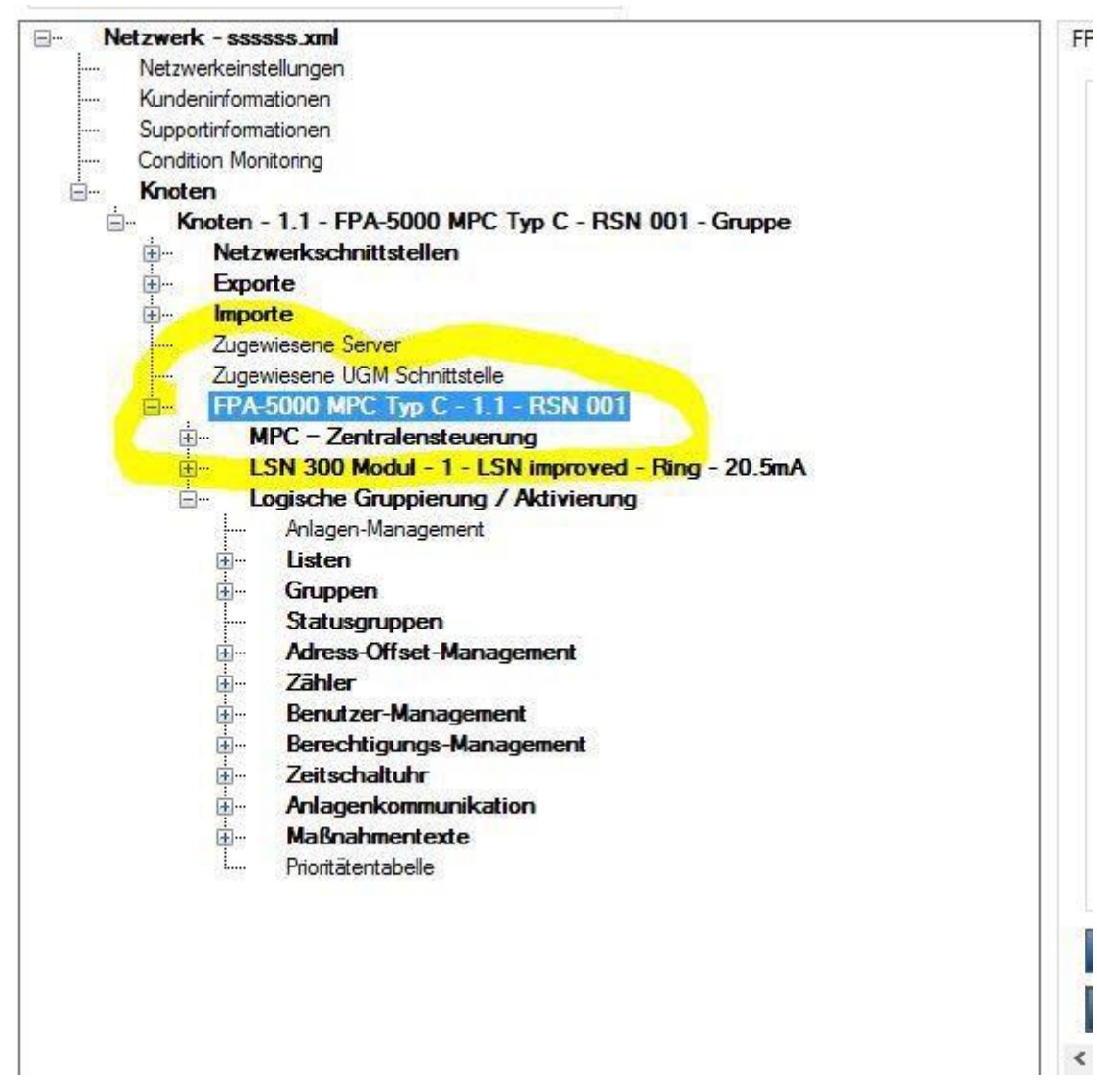

2. " Cliquez sur " Ajouter un élément

3. Insérer un module "FPE-5000-UGM".

| Einfuge-Optionen<br>Anzahl der einzufügenden Elemente                                                                                                    |    |     | Filter für LSN-Bemente auswählen |
|----------------------------------------------------------------------------------------------------|----|-----|----------------------------------|
| venugoares<br>Maximum                                                                                                    | 32 |     |                                  |
| ICCM 4000-B - Batterieregler-Modul<br>BCM - Batterieregler-Modul<br>CZM 4 - CLT Modul<br>ELA - Bektroakustsche Anlage<br>ENO - Fouewehrschnittketler-Modul<br>FPE-S000-UGM<br>105 82 - E/A-S02-Modul<br>105 20 - E/A-S02-Modul<br>105 20 - E/A-S02-Modul<br>105 20 - LSN improved Modul<br>LSN 1500 - LSN improved Modul |    | >>> |                                  |

4. Réglez l'interface S20 sur UGM ou FAT.

#### FSP-5000-RPS

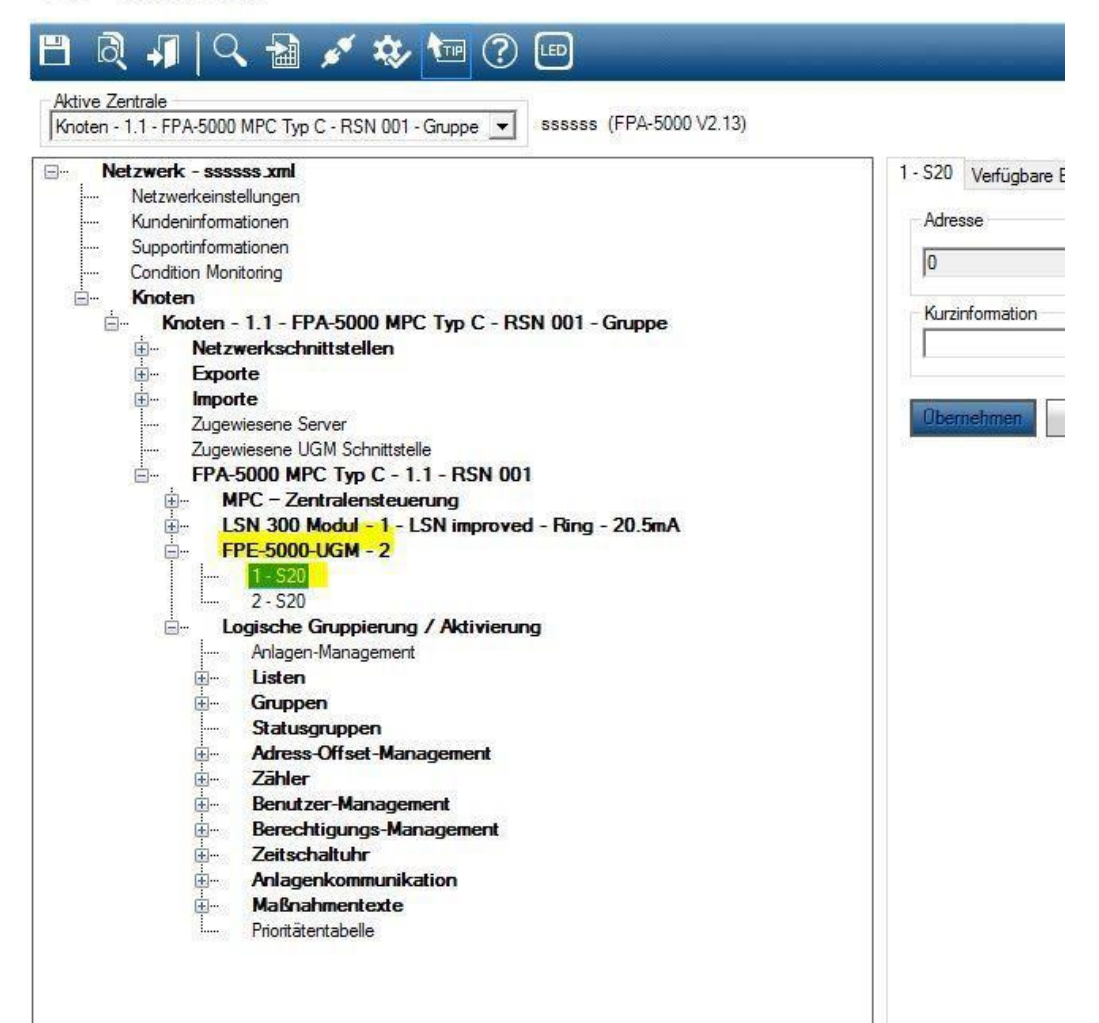

#### Maintenant la direction de MTS !

#### FSP-5000-RPS

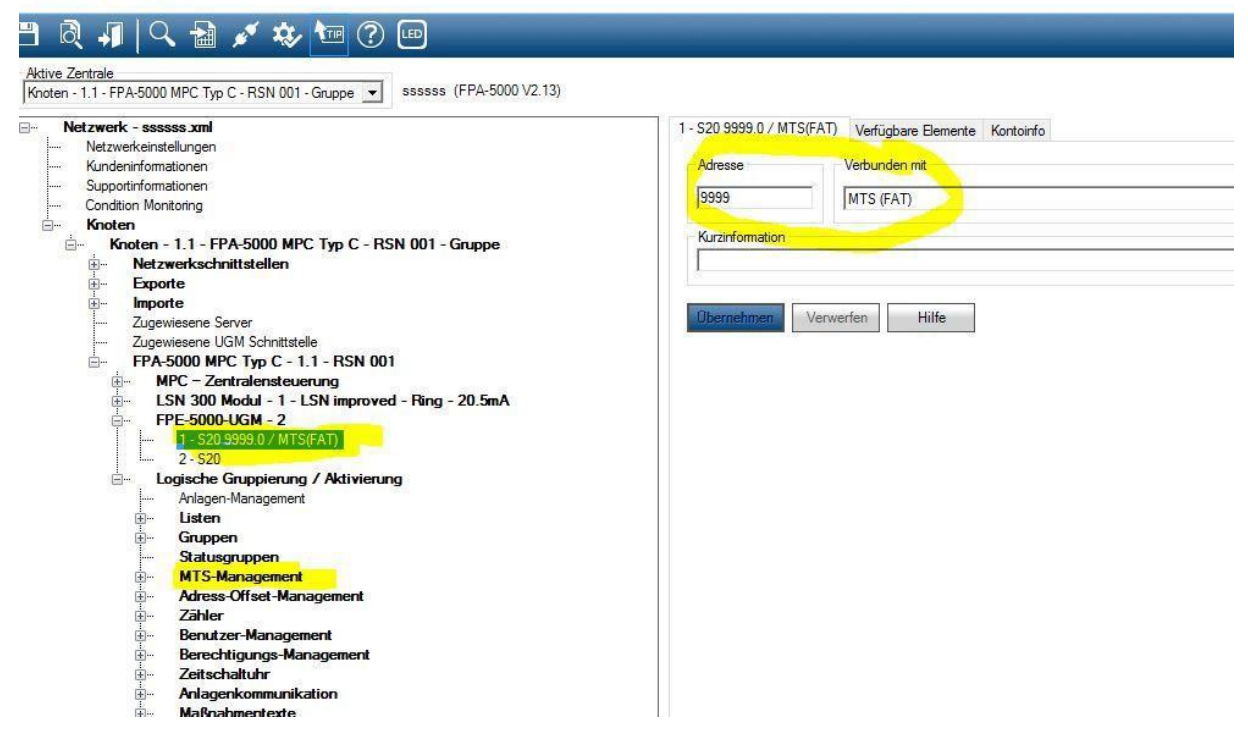

5. Le pseudo module peut être supprimé à nouveau, la gestion du MTS reste.

#### Avec MTS :

#### 1. Sous Gestion MTS, cliquez sur Gestion des adresses

| FSP-5000-RPS                                                                                                    |                                                                                                    | BOSCH |
|----------------------------------------------------------------------------------------------------|----------------------------------------------------------------------------------------------------|-------|
| Pierrezerrate Pierrezerrate   Morezerrate CAT_Geb21sell (FPA-1200 V/2.15)   Mortzwerk-CAT_Geb21sell and CAT_Geb21sell (FPA-1200 V/2.15)   Mortzwerk-CAT_Geb21sell and CAT_Geb21sell (FPA-1200 V/2.15)   Mortzwerk-CAT_Geb21sell and CAT_Geb21sell (FPA-1200 V/2.15)   Mortzwerk-CAT_Geb21sell and CAT_Geb21sell (FPA-1200 V/2.15)   Mortzwerk-CAT_Geb21sell and CAT_Geb21sell (FPA-1200 V/2.15)   Mortzwerk-CAT_Geb21sell and CAT_Geb21sell (FPA-1200 V/2.15)   Mortzwerk-Christiatelen Sugewiesen Sever   Zugewiesen Gewer Zugewiesen Gewer   Zugewiesen Gewer Zugewiesen Gewer   Zugewiesen Gewer Zugewiesen Gewer   Sugewiesen Gewer Zugewiesen Gewer   Zugewiesen Gewer Sugewiesen Gewer   Zugewiesen Gewer Zugewiesen Gewer   Zugewiesen Gewer Zugewiesen Gewer   Zugewiesen Gewer Zugewiesen Gewer   Zugewiesen Gewer Zugewiesen Gewer   Zugewiesen Gewer Zugewiesen Gewer   Zugewiesen Gewer Zugewiesen Gewer   Zugewiesen Gewer Zugewiesen Gewer   Statusgeber Statusgeber   BCK-Outou A - L SIN dud - 5 - L | MTS - 6750 - UGM - UGM Schnittstelle Verlügbare Bemente Kontoinfo   MTS - Konfiguration Typ UGM -   Adresse 6750 Adressenverwaltung -   Kurzinformation UGM Schnittstelle - -   Verbunden mit - - - -   A - FPE-5000/UGM - 1 - S20 6750.0 / MTS(UGM) UGM Schnittstelle - - -   Redundante - - - - -   Øbernetimmen Verwerfen Hilfe - - - - |       |

2. En cochant ou décochant les cases, vous pouvez déterminer quels messages sont transmis. devrait.

| Zentrale                | 6750 | MTS-Schnittstelle         | 0      |
|-------------------------|------|---------------------------|--------|
| _<br>Melder             | 0    | Ring                      | 0      |
| ] Modul                 | 6710 | Hilfsspannung             | 0      |
| Koppler                 | 0    | Batterie                  | 0      |
| Steuerelement           | 0    | Netzspannung              | 0      |
| Eingang                 |      | Railspannung              | 0      |
| Ubertragungseinrichtung | 0    | Erde                      | 0      |
| Löschanlage             | ſ    | Speicherprüfung           |        |
| Signalgeber             | 0    | CAN-Bus                   |        |
| Summer                  |      | Netzwerk                  |        |
| HVAC                    |      | Netzwerkknoten            |        |
| Feststellanlage         |      | Netzwerkleitung           |        |
| Schlüsseldepot          |      |                           |        |
| Status                  |      | RSN-Einstellung           |        |
| Wählgerät               |      | Sprachgestütztes Evakuier | ungs   |
| Drucker                 |      |                           | 20<br> |

## Attention : Les changements affectent le transfert vers une UGM, vers le FAT ou similaire ! En cas de modification, ne pas sauvegarder les paramètres en quittant le programme ! !!

3. Cliquez sur Créer des informations pour BIS.

#### 4. Le fichier est stocké dans la base de données !

| e der | r Anlag | enknoten                                             |  |
|-------|---------|------------------------------------------------------|--|
|       |         | Knoten                                               |  |
|       |         | Knoten - 1.1 - FPA-1200 MPC Typ C - RSN 001 - Gruppe |  |
|       |         |                                                      |  |
|       |         |                                                      |  |
|       |         |                                                      |  |
|       |         |                                                      |  |
|       |         |                                                      |  |
|       |         |                                                      |  |

Avis :

Si seule l'exportation en tant que fichier .mpp est possible dans le logiciel, vous pouvez également l'importer directement dans BMAcloud. Pour cela, il faut sélectionner "Bosch-Berlin" comme type de système.